MENO

.

Nachrichten

0

02.07.2024 08:47 Test Ausbildert Wochenbericht: KW 201

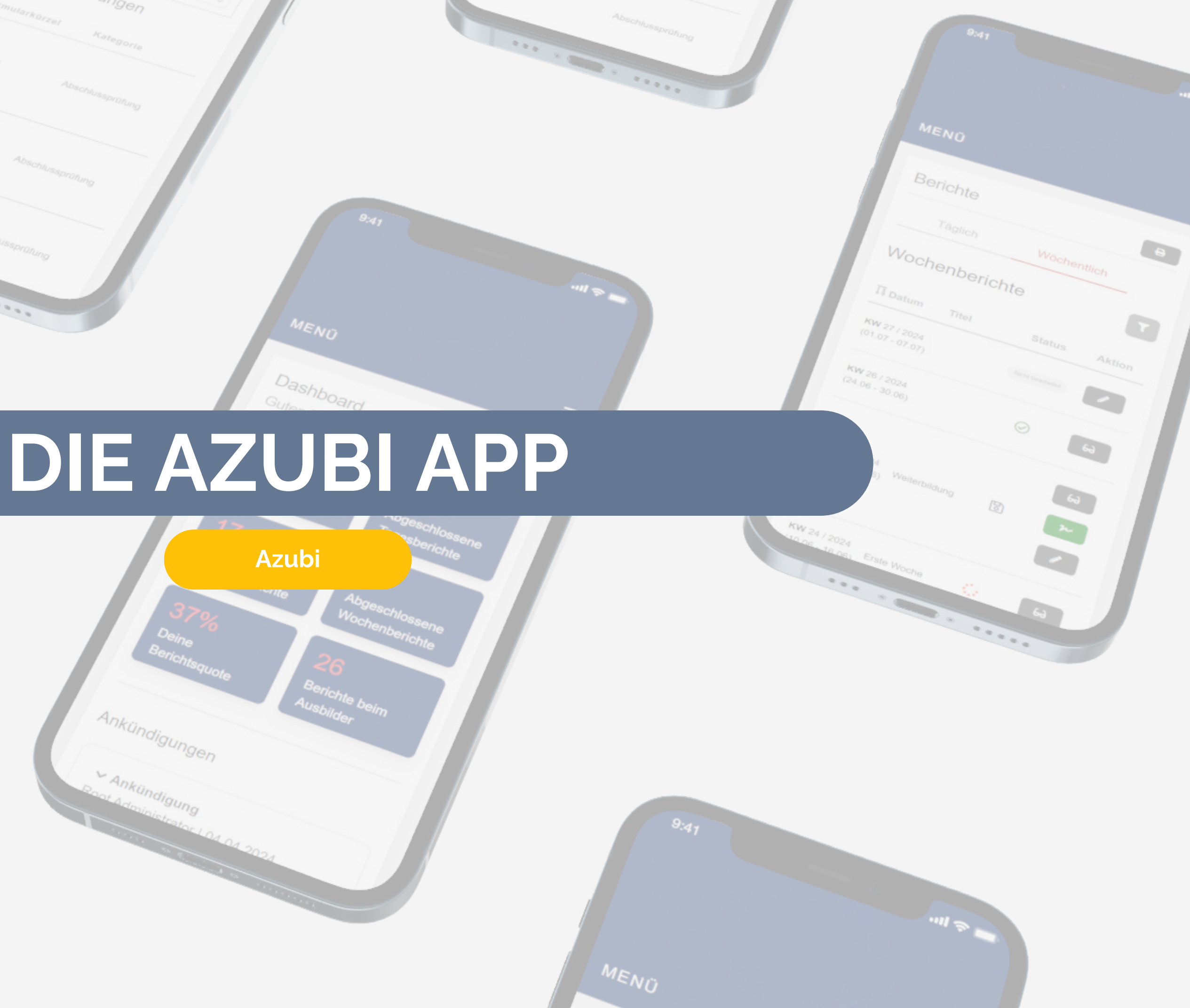

# Login als Azubi

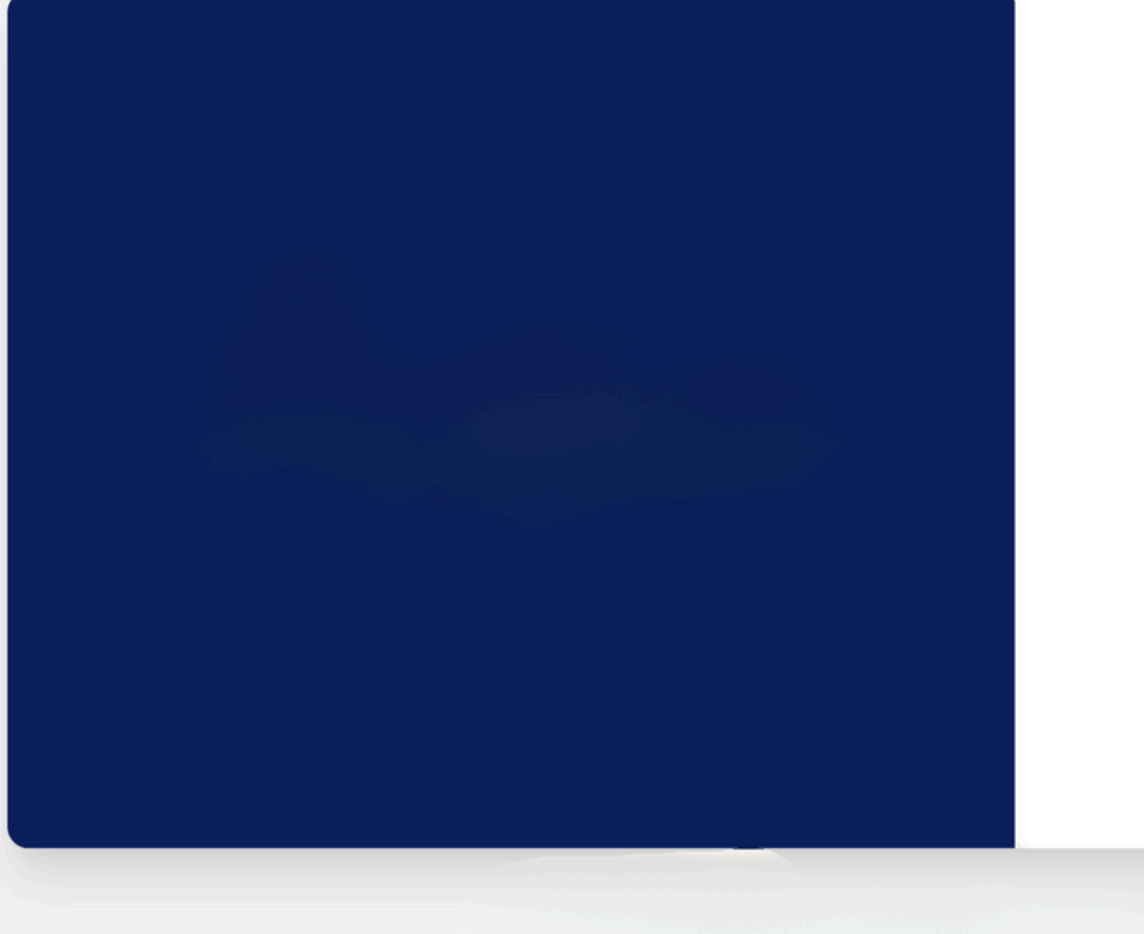

| Anne                      | iden                |
|---------------------------|---------------------|
| Benutzername oder E-Mail- | Adresse             |
|                           |                     |
|                           |                     |
| Passwort                  |                     |
| asswort                   |                     |
|                           |                     |
| Angemeldet bleiben        | Passwort vergessen? |
|                           |                     |
| Anmel                     | lden                |
|                           |                     |
|                           |                     |
|                           |                     |
|                           |                     |

Anmoldon

| • | • | • | • | • | • | • | • | • | • |
|---|---|---|---|---|---|---|---|---|---|
| • | • | • | • | • | • | • | • | • | • |
| • | • | • | • | • | • | • | • | • | • |
| • | • | • | • | • | • | • | • | • | • |
| • | • | • | • | • | • | • | • | • | • |

- Sobald die Ausbildungsinformationen bei der Zahnärztekammer Niedersachsen eingegangen sind, wird der Account angelegt. Der Azubi erhält anschließend automatisch eine E-Mail mit den Zugangsdaten
- Für den erstmaligen Login muss das temporäre Passwort aus der E-Mail genutzt werden. Danach kann ein eigenes Passwort vergeben werden
- Danach: **Einloggen** mit E-Mail-Adresse und hinterlegtem Passwort

**Ansicht: Azubi** 

### **Das Dashboard**

Alle wichtigen Kennzahlen und Informationen an einem Ort

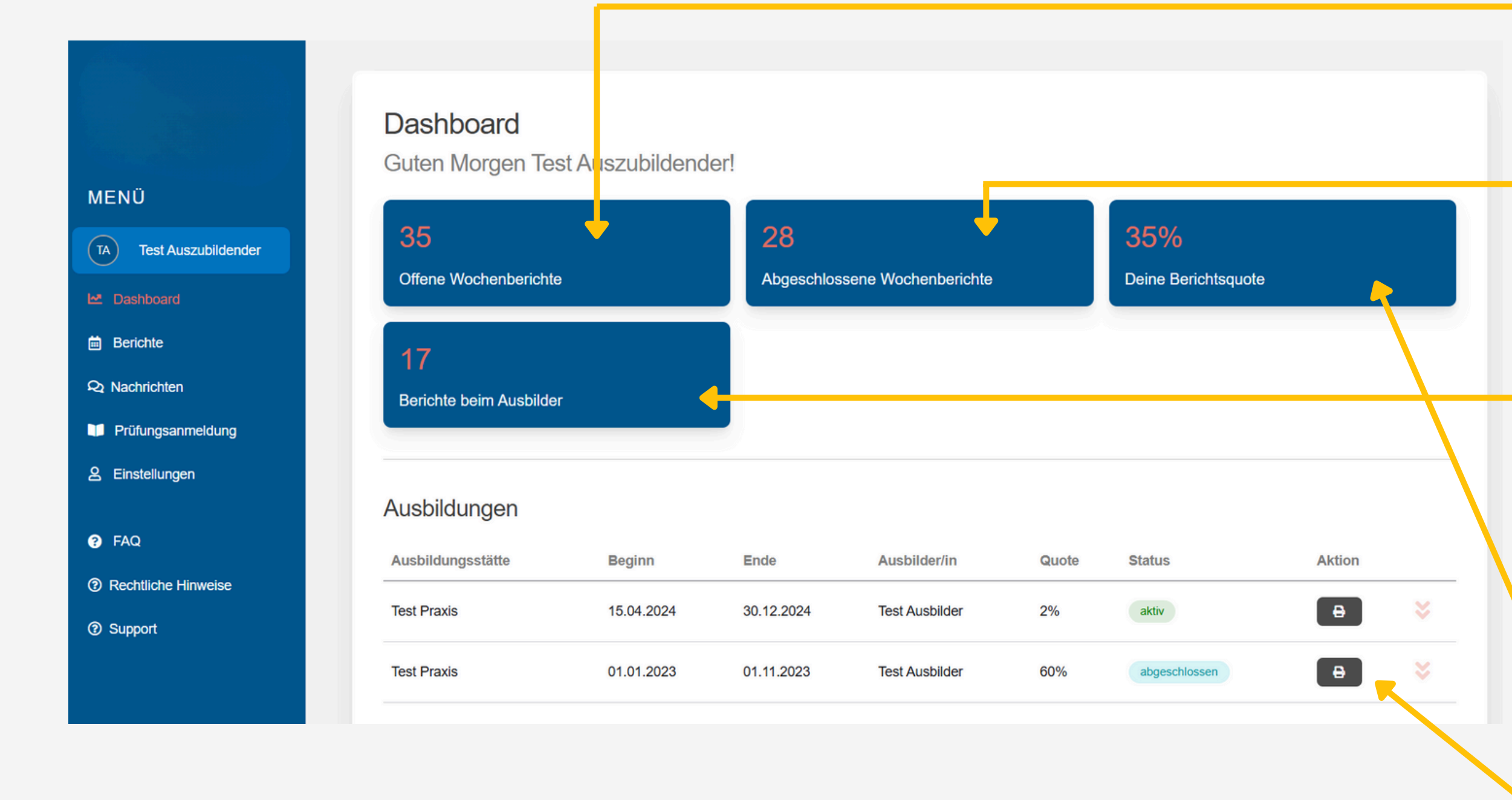

| • | • | • | • | • | • | • | • | • | • |
|---|---|---|---|---|---|---|---|---|---|
| • | • | • | • | • | • | • | • | • | • |
| • | • | • | • | • | • | • | • | • | • |
| • | • | • | • | • | • | • | • | • | • |
| • | • | • | • | • | • | • | • | • | • |

- Offene Berichte zeigen an, wie viele Berichte von mir als Azubi noch nicht signiert sind
- Abgeschlossene Berichte zeigen an, wie viele Berichte von mir und vom Ausbilder vollständig signiert sind
- Berichte beim Ausbilder zeigen an, wie viele Berichte vom Azubi signiert sind und beim Ausbilder zur Prüfung liegen
- **Die Berichtsquote** zeigt an, wie viele Berichte vollständig signiert sind im Verhältnis zu der Gesamtanzahl
- Die Berichte der Ausbildung als PDF
   Export erzeugen
   Ansicht: Azubi

### **Die Berichte**

### Wochenberichte übersichtlich geordnet

|           | Berichte C                             | •     |                    |                           |                  |             |
|-----------|----------------------------------------|-------|--------------------|---------------------------|------------------|-------------|
|           | Wöchentlich                            |       |                    |                           |                  |             |
|           |                                        | -     | +                  | +                         |                  |             |
| bildender | Alle Berichte                          | \$    | Von tt.mm.jjjj     | Bis tt.mm.jjjj            | Alle Berichte    | Exportieren |
|           | Filter zurücksetze                     | n     |                    |                           |                  |             |
|           | Wochenber                              | ichte |                    |                           |                  |             |
|           |                                        |       |                    |                           |                  |             |
| ung       | <b>∏</b> atum                          | Titel | Unterschrift Azubi | Unterschrift Ausbilder/in | Status           | Akti        |
|           | <b>KW</b> 35 / 2024<br>(26.08 - 01.09) |       |                    |                           | Nicht bearbeitet | -           |
|           | <b>KW</b> 34 / 2024                    |       |                    |                           | Nicht bearbeitet |             |
|           | (19.08 - 25.08)                        |       |                    |                           |                  |             |
|           |                                        |       |                    |                           |                  |             |

Folgende Status existieren:

- B Bericht wurde vom Azubi bearbeitet und gespeichert; steht für Ausbilder noch nicht zur Prüfung
- Bericht ist beim Ausbilder in Prüfung
- Bericht wurde vom Ausbilder abgelehnt und muss vom Azubi erneut bearbeitet und signiert werden

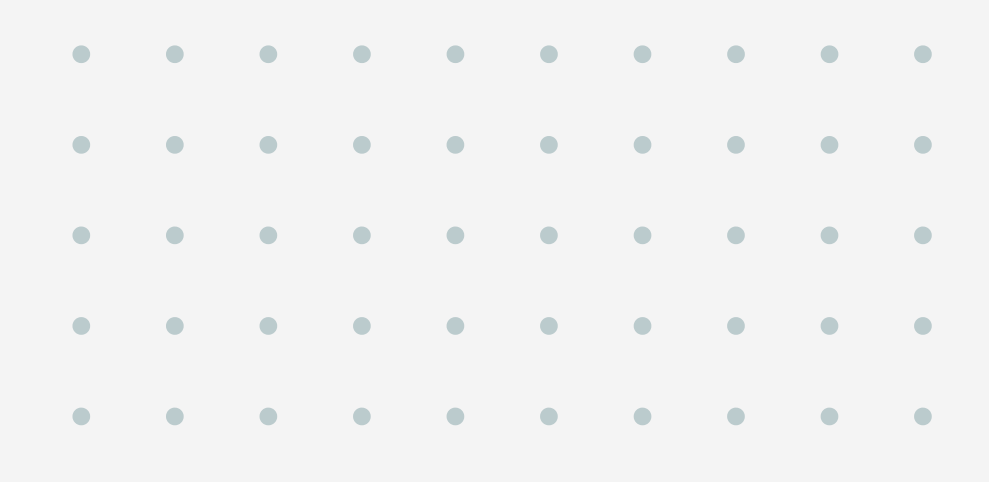

- Nutze die Filtermöglichkeiten, um Dir bspw. nur noch nicht bearbeitete Berichte oder Berichte aus einem bestimmten Zeitraum anzeigen zu lassen
- In dieser Tabelle findest Du alle Berichte entsprechend der gesetzten Filterkriterien
- Klicke auf den Stift zum Bearbeiten des Berichtes

**Ansicht: Azubi** 

## **Die Berichte**

### **Der Wochenbericht**

|                            | Woche KW 50<br>09.12.2024 - 15.12.2024                                                | Mein Wochenbericht<br>Titel                                                                     |
|----------------------------|---------------------------------------------------------------------------------------|-------------------------------------------------------------------------------------------------|
|                            |                                                                                       | Woche KW 50                                                                                     |
| 1                          |                                                                                       |                                                                                                 |
| Lernort                    | Berufsbildposition/Lernfeld                                                           | Notizen (optional)                                                                              |
| Iraxis                     | Hygienemaßnahmen durchführen     Tätigkeit                                            | Hier können persönliche Notizen eingetragen werden. Nicht als<br>Tätigkeitsbeschreibung nutzen. |
| ehandlungseinheit gereinig | t                                                                                     |                                                                                                 |
|                            | 2                                                                                     | 10 10 10 10 10 10 10 10 10 10 10 10 10 1                                                        |
| Speichern Si               | gnieren                                                                               |                                                                                                 |
|                            |                                                                                       |                                                                                                 |
|                            | <ul> <li>Über das Chat-s<br/>berichtsbezogen<br/>dem zugehörige<br/>werden</li> </ul> | <b>Symbol</b> kann direkt eine<br>ne Kommunikation mit<br>en Ausbilder geöffnet                 |

| • | • | • | • | • | • | • | • | • | • |
|---|---|---|---|---|---|---|---|---|---|
| • | • | • | • | • | • | • | • | • | • |
| • | • | • | • | • | • | • | • | • | • |
| • | • | • | • | • | • | • | • | • | • |
| • | • | • | • | • | • | • | • | • | • |

- Der Wochenbericht kann einen aussagekräftigen Titel enthalten. In die Notizen können weitere ergänzende Informationen geschrieben werden
- Tätigkeiten können am Bericht über das (+)-Zeichen hinzugefügt werden. Pro Bericht sollen ca. 3-5 Tätigkeiten hinzugefügt werden
- Bei jeder Tätigkeit können ein **Lernort** und ein **Lernfeld** ausgewählt werden. Im Textfeld **Tätigkeit** sollen nähere Informationen zur ausgeübten Tätigkeit stichpunktartig hinzugefügt werden
- Der Bericht kann zwischengespeichert werden. Sobald der Bericht fertig ist, muss dieser signiert werden. Signierte Berichte können nicht mehr bearbeitet werden. Ein Bericht ist erst vollständig abgeschlossen, wenn dieser auch vom Ausbilder signiert wurde

Ansicht: Azubi

## **Die Nachrichten**

### Kommunikation mit Ausbilder:in direkt am jeweiligen Bericht

| Beispiel<br>Auszubildender       | Erhalten           | Nachricht                                                                                                    |                                          |
|----------------------------------|--------------------|----------------------------------------------------------------------------------------------------|------------------------------------------|
| ashboard                         | 29.08.2024   19:44 | Beispiel Ausbilder<br>Tagesbericht: Mo. 26.08.2024                                                                                                  |                                          |
| erichte                          |                    | Passe ich an und signiere es dann erneut                                                                                                    | 3                                        |
| achrichten<br>instellungen<br>AQ | 29.08.2024 l 19:43 | Beispiel Ausbilder<br>Tagesbericht: Do. 29.08.2024                                                                                                  | 0                                        |
| chtliche Hinweise                |                    | Vielen Dank für den Input!                                                                                                    |                                          |
|                                  |                    |                                                                                                    |                                          |
| pport                            |                    |                                                                                                    |                                          |
| oport                            |                    |                                                                                                    |                                          |
| oport                            |                    |                                                                                                    | ×                                        |
| pport                            |                    | Chat   mit: Beispiel Ausbilder                                                                                                    | ×<br>Bericht öffnen                      |
| oport                            |                    | Chat • mit: Beispiel Ausbilder<br>Beispiel Auszubildender<br>Können Sie mir noch einmal folg<br>erklären?                                           | K<br>BERICHT ÖFFNEN<br>BA<br>enden Punkt |
| oport                            |                    | Chat       • mit: Beispiel Ausbilder         Beispiel Auszubildender       Können Sie mir noch einmal folg erklären?         am 30.08.2024 08:11:41 | K<br>BERICHT ÖFFNEN<br>BA<br>enden Punkt |

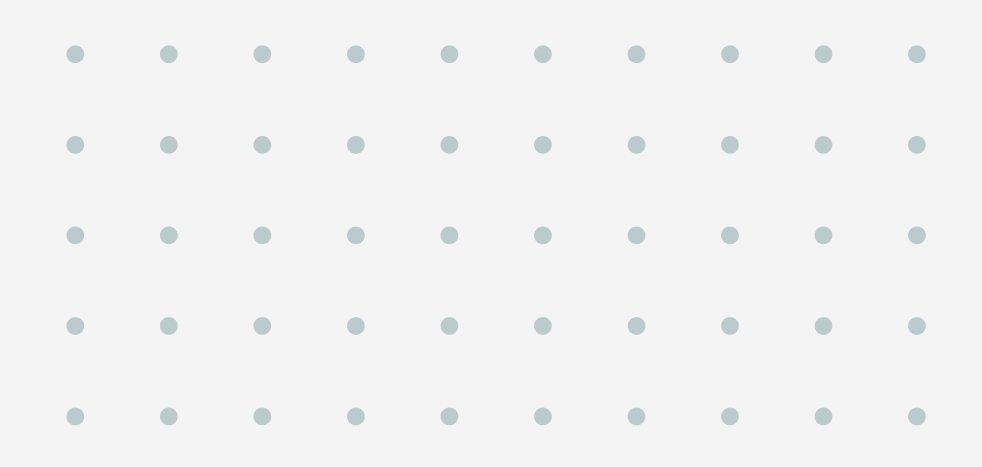

- Schreibe direkt mit Deinem Ausbilder bezogen auf bestimmte Berichte
- Tausche Dich einfach aus und erhalte schnelles Feedback für Deinen besten Bericht
- Öffne die einzelnen Chats mit einem Klick auf das **Chat Symbol**
- Aus jedem Chat heraus kann direkt der betroffene Bericht geöffnet werden

### Prüfungsanmeldung Anmeldung einreichen

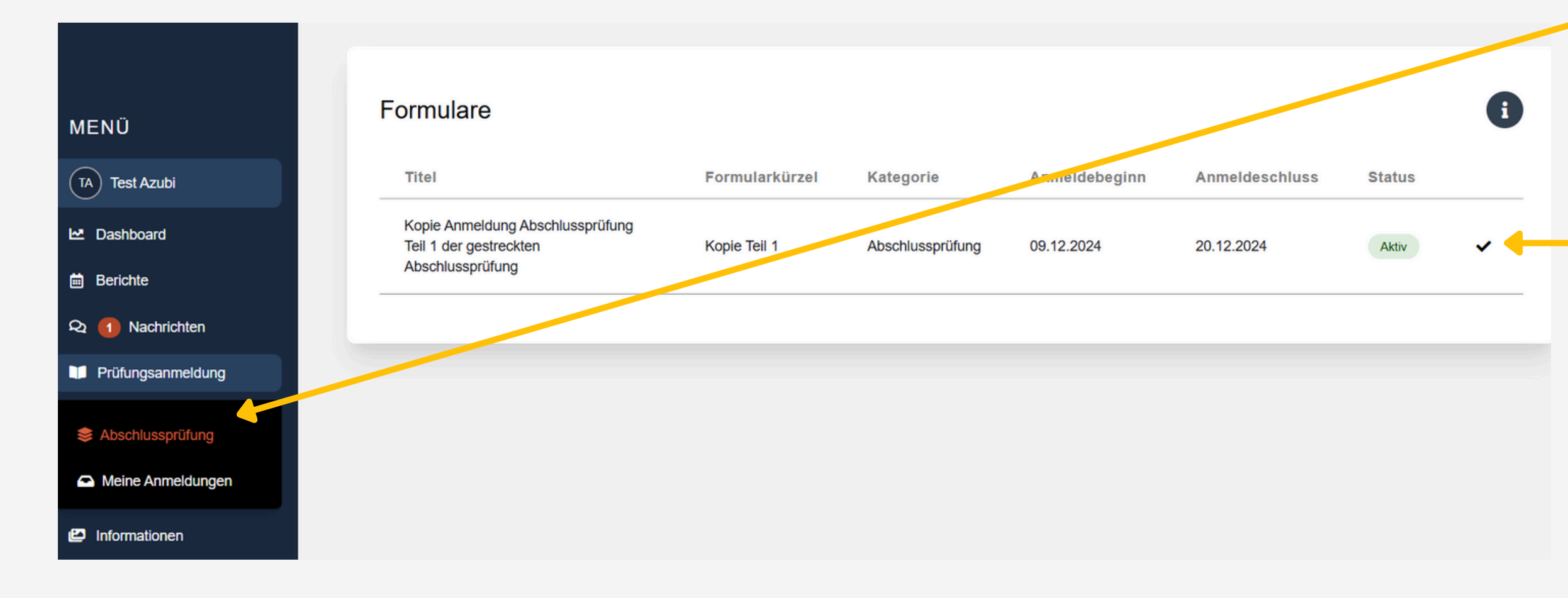

| • | • | • | • | • | • | • | • | • | • |
|---|---|---|---|---|---|---|---|---|---|
| • | • | • | • | • | • | • | • | • | • |
| • | • | • | • | • | • | • | • | • | • |
| • | • | • | • | • | • | • | • | • | • |
| • | • | • | • | • | • | • | • | • | • |

- Unter Pr
  üfungsanmeldung kannst Du eine neue Anmeldung einreichen. Sobald eine neue Anmeldung zur Verf
  ügung steht, erscheint diese 
  über "Meine Anmeldungen"
- Der Haken zeigt Dir an, dass Du das Formular übermittelt hast
  - Sobald Du das Formular eingereicht hast, erhältst Du eine Bestätigungs-E-Mail

## Prüfungsanmeldung

### Meine Anmeldungen

| MENÜ               | Alle                                        | \$ Alle        |                   | \$             |           |        |            |   |
|--------------------|---------------------------------------------|----------------|-------------------|----------------|-----------|--------|------------|---|
| TA Test Azubi      | Filter zurücksetzen                         | aon            |                   |                |           |        |            |   |
| 🗠 Dashboard        |                                             | gen            |                   |                |           |        |            |   |
| 🛗 Berichte         | Titel                                       | Formularkürzel | Kategorie         | Eingereicht am | Kommentar | Anhang | Status     |   |
| දා 1 Nachrichten   | Vorgezogene<br>Prüfungsanmeldung            |                |                   |                |           |        | ~          |   |
| Prüfungsanmeldung  | guter                                       | Vorgez. Teil 2 | Abschlussprüfung  | 15.02.2024     |           |        | Akzeptiert | ٢ |
| S Abschlussprüfung | Leistungen                                  |                |                   |                |           |        |            |   |
| Meine Anmeldungen  | Anmeldung<br>Abschlussprüfung<br>Teil 1 der | Teil 1         | Abschlussprüfung  | 16 02 2024     | •         |        | Akzentiert |   |
|                    | gestreckten<br>Abschlussprüfung             |                | Absolutiosphalang | 10.02.2024     |           |        | Аксериен   |   |

| • | • | • | • | • | • | • | • | • | • |
|---|---|---|---|---|---|---|---|---|---|
| • | • | • | • | • | • | • | • | • | • |
| • | • | • | • | • | • | • | • | • | • |
| • | • | • | • | • | • | • | • | • | • |
| • | • | • | • | • | • | • | • | • | • |

- Unter Meine Anmeldungen können bereits bestehende Anmeldungen und deren Status eingesehen werden
- **Akzeptiert** bedeutet, dass die Anmeldung abgeschlossen ist
- Ist die Anmeldung fehlerhaft, kann diese auch abgelehnt werden. In diesem Fall erhältst Du eine E-Mail mit einem Kommentar und kannst das Formular bearbeiten/erneut einreichen
- Der Kommentar kann auch jederzeit über die Tabelle geöffnet werden